### Panduan Ringkas Pemakaian Turnitin

**Universitas Andalas** 

Padang

## 1. Dimulai dengan menekan tombol "Get Started" pada email yang dikirimkan oleh Administrator Turnitin

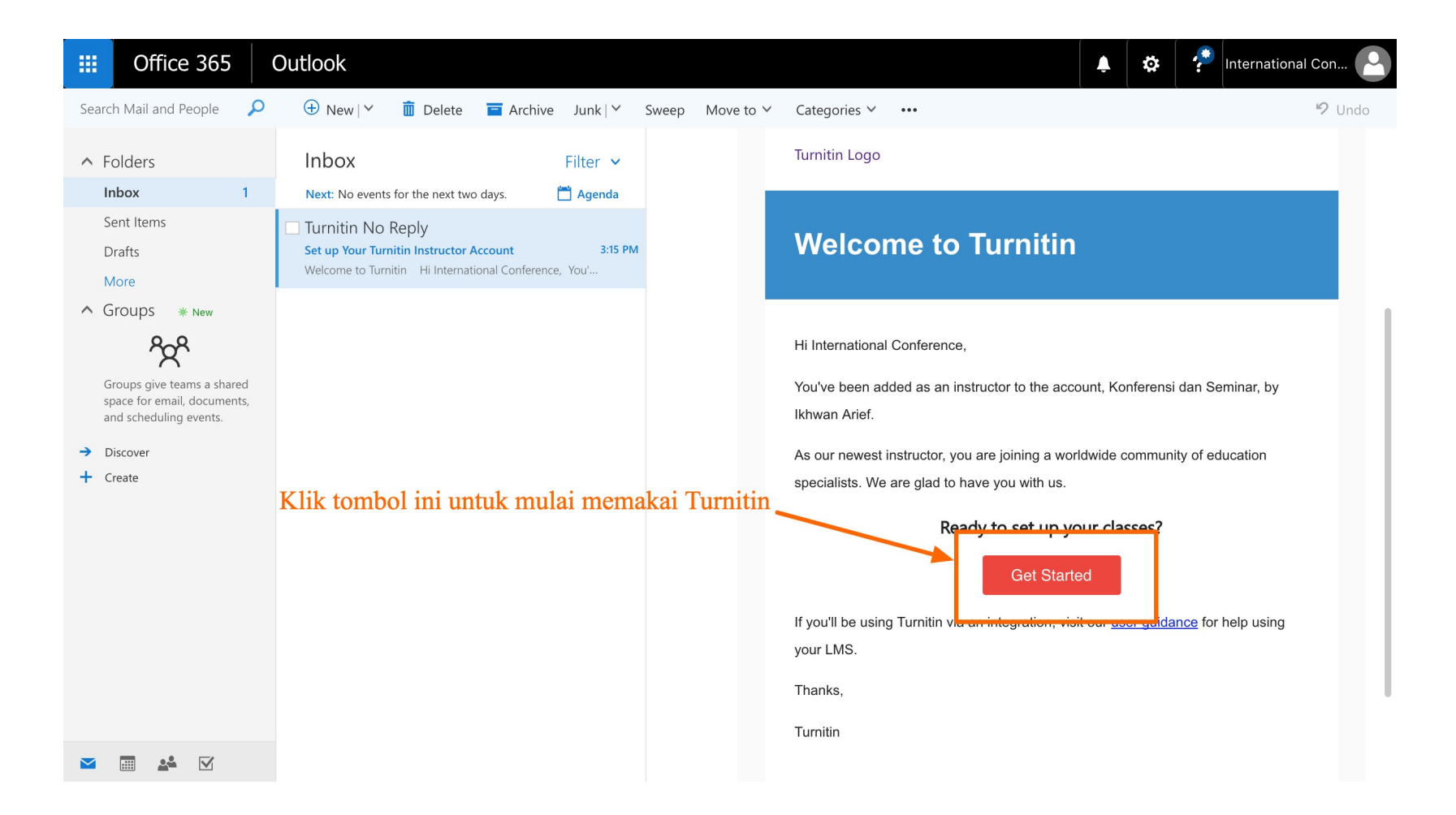

## 2. Langkah yang akan dilalui. Hanya sampai pembuatan assignment, tanpa penambahan students.

| rnitin IJ |                                                                                                    | Get Starte       |
|-----------|----------------------------------------------------------------------------------------------------|------------------|
|           | Setting up your Turnitin classes is easy when you know how. In just four quick steps, learn more about Turnitin's class managem tools and how to get your students started. At the end of this tutorial, you can put these simple steps into practice.                                                                                                    | ent              |
|           | Create Your Password     You'll need your email address and last name to create your Turnitin account password and set your security information;     this information can be found in your welcome email. You can then log into Turnitin and begin customizing your account.                                                                                                    |                  |
|           | Create a Class The creation of a class is the first step towards using the Turnitin services available to your institution. A Turnitin class groups assignments, helping you to organize student submissions. Once your classes have been created, you can start creating assignments. Read More                                                                                                    |                  |
|           | 3 Create an Assignment Once your class is ready, it's time to set up your first assignment. A Turnitin assignment forms the basis of accepting student submissions. Once your assignments are set up, you start adding students to your class. Read More                                                                                                    |                  |
|           | Add Students There are three routes available for adding students. You may find it convenient to add students one by one, or add a large portion of students at once by uploading a list. Alternatively, why not allow your students to enroll themselves at their own pace? Read More ▼ Buat passwork to be added as the students of the students of the stu | ord untuk log in |
|           | Ready to Stort Using Tranitin?<br>Create Password<br>Or why not a <u>unified this page as a PDE for</u> later reading?<br>This information and more is available at <u>guides turnitin com</u> !                                                                                                    |                  |

 Lengkapi lagi data untuk konfirmasi akun. Gunakan email yang menerima pesan "Set up Your Turnitin Instructor Account" pada langkah
 1

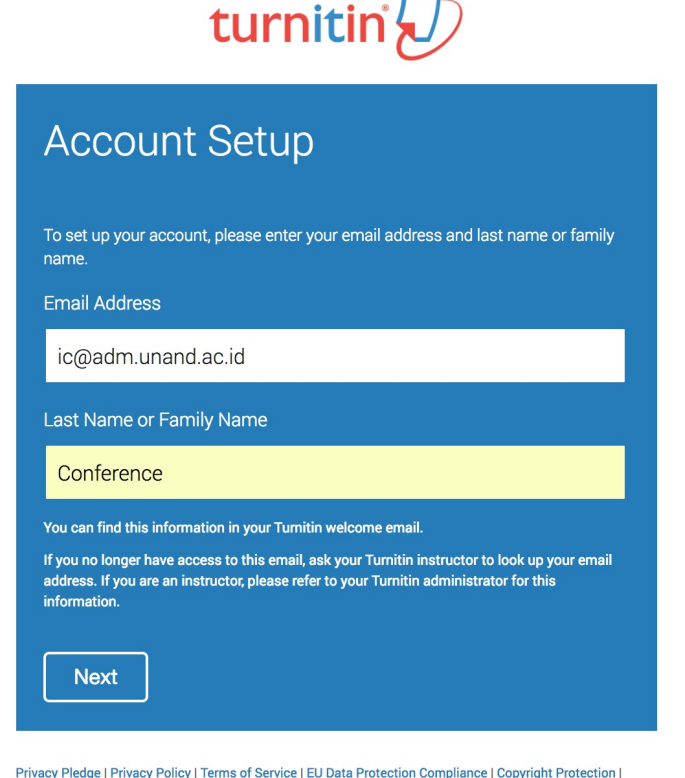

Privacy Pledge | Privacy Policy | Terms of Service | EU Data Protection Compliance | Copyright Protection Legal FAQs

Copyright © 1998 - 2017 Turnitin, LLC. All rights reserved.

#### 4. Email validasi akan dikirimkan dan hanya 24 jam untuk masa validasi

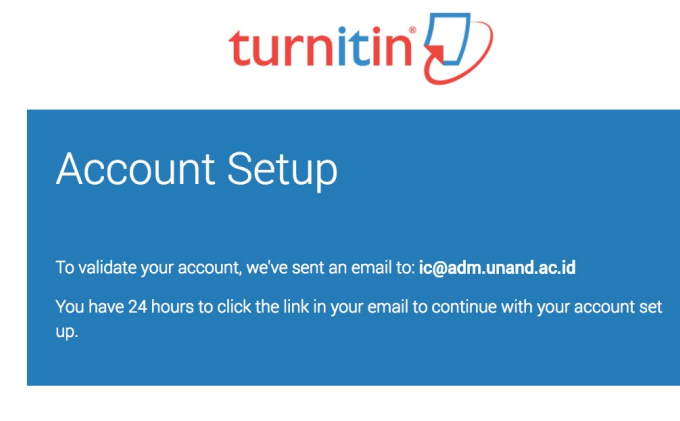

Privacy Pledge | Privacy Policy | Terms of Service | EU Data Protection Compliance | Copyright Protection | Legal FAQs Copyright © 1998 - 2017 Turnitin, LLC. All rights reserved.

# 5. Klik pada link "here" pada email validasi dari Turnitin. Tidak lebih dari 24 jam.

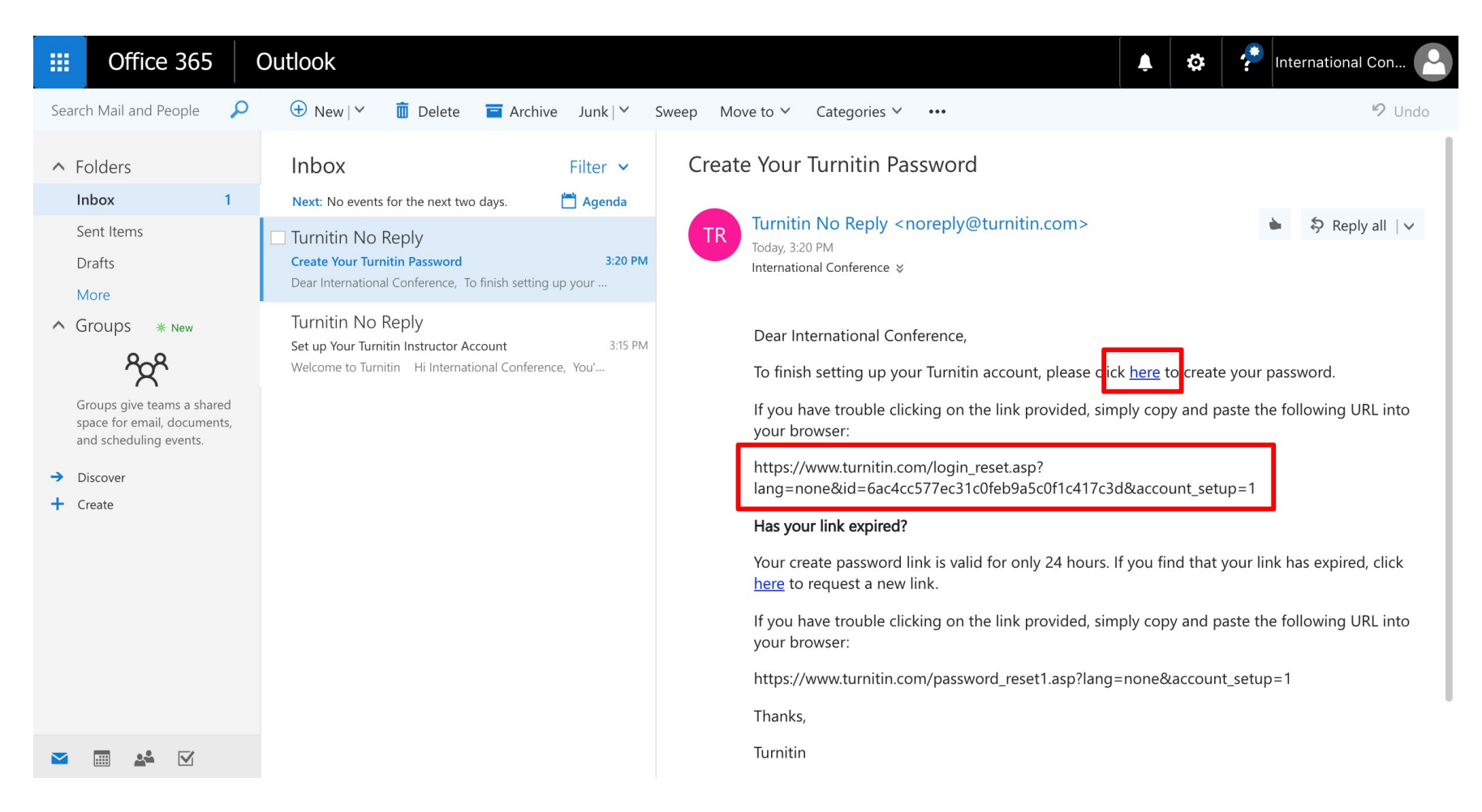

6. Buat password untuk login ke Turnitin. Gunakan password yang paling umum, untuk memudahkan.

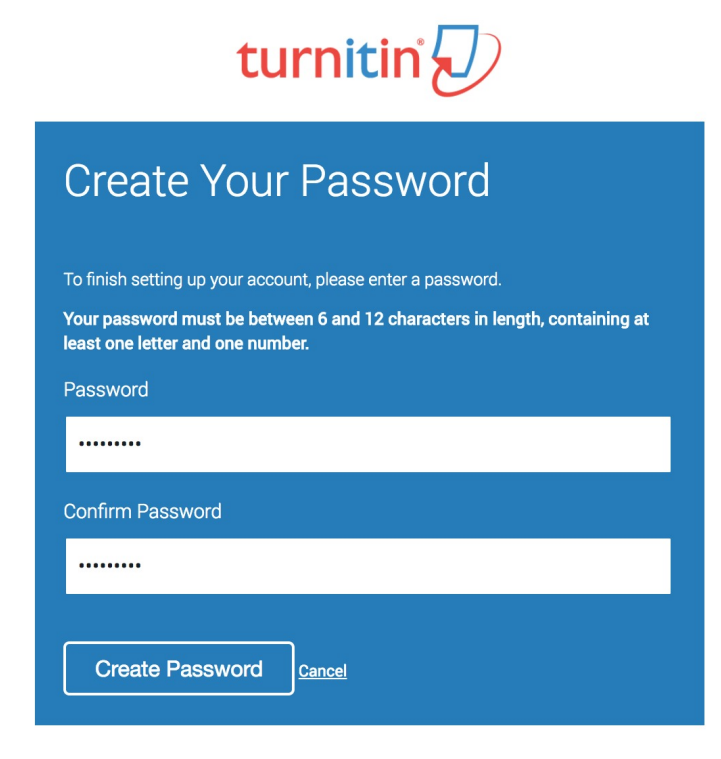

Privacy Pledge | Privacy Policy | Terms of Service | EU Data Protection Compliance | Copyright Protection Legal FAQs Copyright © 1998 – 2017 Turnitin, LLC. All rights reserved.

#### 7. Setup awal selesai. Klik pada link "Log In Now"

#### turnitin

#### Account Setup Complete

You can now log in to your account using your email address and password.

Log in Now

Privacy Pledge | Privacy Policy | Terms of Service | EU Data Protection Compliance | Copyright Protection | Legal FAQs Copyright © 1998 – 2017 Turnitin, LLC. All rights reserved.

# 8. Log in ke Turnitin dengan password yang sudah dibuat sebelumnya

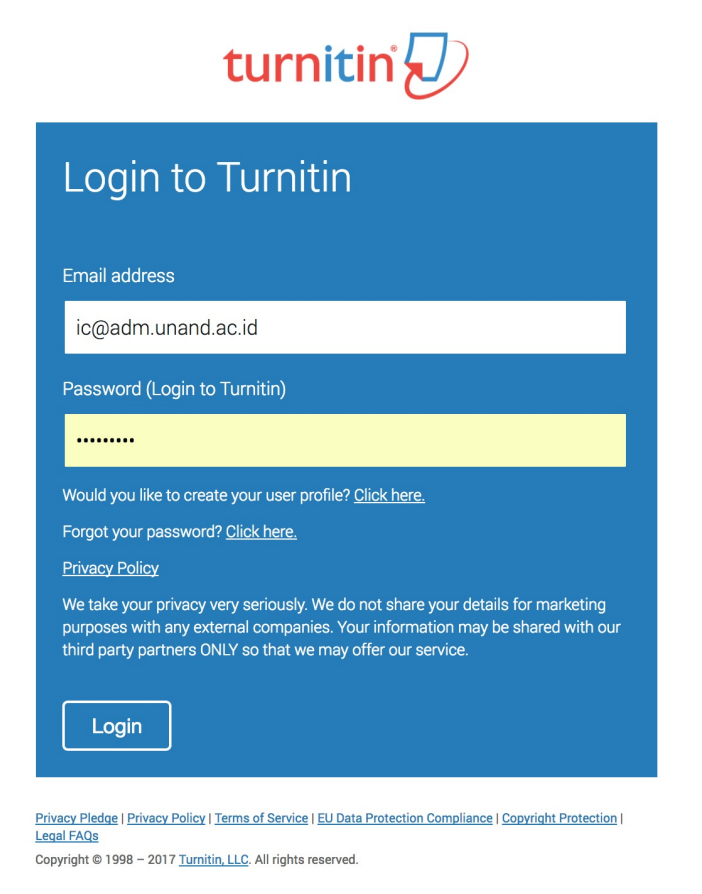

# 9. Lengkapi data yang diminta pada bagian ini untuk digunakan bila perlu reset password nantinya

| turnitin       |                                                                                                    |
|----------------|----------------------------------------------------------------------------------------------------|
|                | Welcome to Turnitin!                                                                                                    |
|                | You have been added as an instructor to the account Konferensi dan Seminar.<br>Before you can get started, we want to confirm your user information and give you the chance to set up your secret question and answer. Please feel free to change any other information as needed.<br>When you are done, click "next" to continue.<br>your email •<br>tegadm.unand.ae.id<br>Secret question •<br>Please select a secret question. ¢<br>Question answer •<br>International<br>your first name •<br>Conference |
|                | Next                                                                                                    |
| Privacy Policy | Copyright © 1998 – 2017 Turnitin, LLC: All rights reserved.<br>Privacy Pledge Terms of Service EU Data Protection Compliance Copyright Protection Legal FAGs Helpdesk Research Resources                                                                                                    |

#### 10. Persetujuan "User Agreement", klik pada tombol "I Agree – Continue"

| turnitin |                                                                                                    |  |
|----------|----------------------------------------------------------------------------------------------------|--|
|          | User Agreement                                                                                                    |  |
|          | Our user agreement has been updated. Please read our user agreement below and agree or disagree to its terms and conditions:                                                                                                    |  |
|          | Turnitin.com and its services (the "Site" or the "Services") are maintained<br>by Turnitin, LLC ("Turnitin"), and offered to you, the user ("You" or<br>"User"), conditioned upon Your acceptance of the terms, conditions, and<br>notices contained herein without modification (the "User Agreement").         You should review this User Agreement carefully before accepting it. If<br>You should review this User Agreement, Your authorization to use the Site will<br>automatically terminate.         1. Acceptance of Terms<br>You accept this User Agreement by using the Services or clicking to |  |
|          | I Agree Continue                                                                                                    |  |

Copyright © 1998 – 2017 Turnitin, LLC. All rights reserved.

Privacy Policy Privacy Pledge Terms of Service EU Data Protection Compliance Copyright Protection Legal FAQs Helpdesk

#### 11. Halaman utama user setelah setup selesai

| turnitin                                                                                                    | International Conference   User Info   Messages   Instructor ▼   English ▼   Suggestions   ⑦ Help   Logout |
|----------------------------------------------------------------------------------------------------|----------------------------------------------------------------------------------------------------|
| All Classes Join Account Join Account (TA)                                                                                   |                                                                                                    |
| NOW VIEWING: HOME                                                                                                    |                                                                                                    |
| About this page<br>This is your instructor homepage. To create a class, click the "Add Class" button. To display a class's a | ssignments and papers, click the class's name.                                                             |
| Konferensi dan Seminar                                                                                                    | + Add Class                                                                                                |
|                                                                                                    | All Classes Active Classes Active Classes                                                                  |
| All of your classes have expired. To view and update your expired classes, select the "expired classe                        | s" tab. You can update and change a class's end date by clicking the class's "edit" icon.                  |

Copyright © 1998 - 2017 Turnitin, LLC. All rights reserved.

Privacy Policy Privacy Pledge Terms of Service EU Data Protection Compliance Copyright Protection Legal FAQs Helpdesk Research Resources

### Setup Awal Pemakaian Turnitin Selesai

Selanjutnya adalah pemakaian Turnitin untuk memeriksa plagiasi/kesamaan dengan dokumen lain yang ditemukan di Internet dan database lain

### Analogi yang Digunakan

- Fungsi utama Turnitin adalah aplikasi untuk memeriksa dokumen tugas pada perkuliahan.
- Ada 3 kata kunci :
  - Kuliah (Class)
  - Tugas (Assignment)
  - Dokumen
- Kuliah/Class bisa dianalogikan kepada beragam kategori keperluan. Contoh kuliah/class adalah sebuah jurnal ilmiah
- Tugas/Assignment bisa dianalogikan sebagai kategori dokumen di dalam class. Contoh pada sebuah jurnal ilmiah ada edisi terbit
- Dokumen yang akan diperiksa bisa dianalogikan sebagai artikel pada edisi terbit tersebut pada point sebelumnya

#### Catatan Penting Sebelum Lebih Jauh

- Dokumen yang diperiksa silang dengan Originality Check Turnitin akan disimpan pada server Turnitin <u>bila diinginkan</u>
- Sehingga dokumen tersebut bisa menjadi patokan pemeriksaan selanjutnya oleh pengguna Turnitin lainnya di dunia
- Dengan pertimbangan itu, maka dokumen yang diunggah akan sangat baik bila sudah dalam format draft final dengan kesamaan maksimal 30%
- TETAPI sebelum final draft, bisa diperiksa TANPA mengunggah ke server Turnitin dan diiterasi sampai menjadi final draft dengan kesamaan maksimal 30% baru diunggah ke server Turnitin
- Tingkat kesamaan 30% adalah standard dari Turnitin. Pengaturan besar kesamaan ini diserahkan kepada kebijakan masing-masing unit kerja.

### Jenis/Kelompok Dokumen

- Jenis atau kelompok dokumen yang bisa diperiksa antara lain (namun tidak terbatas kepada);
  - Skripsi, Thesis, Disertasi mahasiswa Unand
  - Draft artikel jurnal, konferensi, seminar oleh dosen Unand
  - Draft proposal penelitian, pengabdian masyakarat, paten, dll.
  - Draft proposal PKM
  - Artikel/Makalah yang dikirimkan oleh penulis luar Unand ke jurnal dan konferensi/seminar yang dikelola oleh Unand
  - Dokumen untuk keperluan kenaikan pangkat
  - Dokumen lain yang dirasa perlu pemeriksaan plagiasinya
- Jumlah dokumen tidak terbatas
- Besar sebuah file/dokumen sebaiknya kurang dari 20 MB

#### Contoh "Nomenklatur" Dokumen

- Untuk memudahkan pengelolaan dokumen, maka nomenklatur umum untuk penamaan dokumen diusulkan sebagai berikut (disesuaikan untuk tipe dokumen lainnya)
  - NamaDepanPenulis\_NamaTipeDokumen\_JudulDokumen\_UnggahanKe
    - Contoh :

ikhwan\_artikel jurnal\_judul artikel jurnal\_1

Ikhwan\_proposal penelitian\_judul penelitian\_1

- NomorBPMahasiswa\_TipeDokumen\_JudulDokumen\_UnggahanKe
  - Contoh

ikhwan\_proposal PKM\_judul proposal\_1 ikhwan disertasi judul disertasi 1

 Penting untuk membuat nama dokumen teratur pada unit kerja, sebab memudahkan penelusuran ulang

### 1. Klik pada tombol "Add Class" untuk membuat Class/Kategori Dokumen

| Administrasi Jurnal   User Info   Messages                                                                                                    | Instructor ▼   English ▼   Suggestions   ⑦ Help   Logout |
|----------------------------------------------------------------------------------------------------|----------------------------------------------------------|
| turnitin                                                                                                    |                                                          |
|                                                                                                    |                                                          |
| All Classes Join Account Join Account (TA)                                                                                                    |                                                          |
| NOW VIEWING: HOME                                                                                                    |                                                          |
|                                                                                                    |                                                          |
| About this page<br>This is your instructor homenage. To create a class, click the "Add Class" button. To display a class's assignments and papers, click the class's name |                                                          |
|                                                                                                    |                                                          |
| lumal                                                                                                    |                                                          |
| Sumai                                                                                                    |                                                          |
|                                                                                                    | All Classes Expired Classes Active Classes               |
| All of your classes have expired. To view and update your expired classes, select the "expired classes" tab. You can update and change a class's end date                 | by clicking the class's "edit" icon.                     |
|                                                                                                    |                                                          |

Copyright © 1998 – 2017 Turnitin, LLC. All rights reserved.

Privacy Policy Privacy Pledge Terms of Service EU Data Protection Compliance Copyright Protection Legal FAQs Helpdesk Research Resources

2. Isikan informasi Class tersebut. Atur tanggal berakhir sejauh mungkin untuk menghindari perulangan dalam waktu dekat untuk pembuatan class ketika kadaluarsa

|                                                     | Administrasi Jurnal   Messages   Instructor 🔻   English 🄻   Suggestions   🕜 Help   Logout                                        |
|-----------------------------------------------------|----------------------------------------------------------------------------------------------------|
| turnitin                                            |                                                                                                    |
|                                                     | TA)                                                                                                    |
| OW VIEWING: HOME > CREATE CLASS                     |                                                                                                    |
|                                                     |                                                                                                    |
|                                                     | Create a new class                                                                                                    |
| o create a class, enter a class name and a class er | rollment key. Click "Submit" to add the class to your homepage. For a master class, you will also need to enter a TA join key.   |
|                                                     | Class settings                                                                                                    |
| * Class type                                        | Standard                                                                                                    |
| * Class name                                        |                                                                                                    |
|                                                     |                                                                                                    |
| * Enrollment key                                    |                                                                                                    |
| * Subject area(s)                                   | Select subject(s)                                                                                                    |
| • Chudent Invel/e)                                  |                                                                                                    |
| - Student level(s)                                  | Select student level(s)                                                                                                    |
| Class start date                                    | 27-Nov-2017                                                                                                    |
| * Class end date                                    | 31-May-2018                                                                                                    |
|                                                     |                                                                                                    |
|                                                     |                                                                                                    |
|                                                     | Cancel                                                                                                    |
|                                                     |                                                                                                    |
|                                                     |                                                                                                    |
|                                                     |                                                                                                    |
|                                                     | Copyright © 1998-2017 Turnitin, LLC: All Rights Reserved.                                                                        |
| Privac                                              | Policy Privacy Piedge Terms of Service EU Data Protection Compliance Copyright Protection Lagal FAQs Helpdesk Research Resources |
|                                                     |                                                                                                    |

#### 3. Setelah Class selesai, baru dibuat "Assignment" di dalam class tersebut

|                                                               |                                                                                                    |                  |                     |                             |             | Administrasi Jurnal | User Info   M | Messages   Ins | tructor 🔻 | English 🔻 | Suggestion | s   🕐 Help   Logout |
|---------------------------------------------------------------|----------------------------------------------------------------------------------------------------|------------------|---------------------|-----------------------------|-------------|---------------------|---------------|----------------|-----------|-----------|------------|---------------------|
| turnit                                                        | in                                                                                                    |                  |                     |                             |             |                     |               |                |           |           |            |                     |
|                                                               |                                                                                                    |                  |                     |                             |             |                     |               |                |           |           |            |                     |
| Assignments                                                   | Students                                                                                                    | Libraries        | Calendar            | Discussion                  | Preferences |                     |               |                |           |           |            |                     |
| NOW VIEWING: HO                                               | ME > JOSI                                                                                                    |                  |                     |                             |             |                     |               |                |           |           |            |                     |
| About this page<br>This is your class h<br>made to the assign | About this page<br>This is your class homepage. Click the "Add assignment" button to add an assignment to your class homepage. Click an assignment's "View" button to view the assignment inbox and any submissions that have been<br>made to the assignment. You can make submissions by clicking on the "Submit" option in the assignment's "More actions" menu. |                  |                     |                             |             |                     |               |                |           |           |            |                     |
| JOSI                                                          |                                                                                                    |                  |                     |                             |             |                     |               |                |           |           | + Add      | Assignment          |
| CLASS HOMEP                                                   | AGE   QUICKMAR                                                                                                    | K BREAKDOWN      |                     | 070700                      | _           |                     | _             | _              |           | _         |            |                     |
| Before you or yo                                              | ur students can s                                                                                                    | ubmit a paper, y | you first need to c | status<br>create an assignr | nent.       | ACTIONS             |               |                |           |           |            |                     |

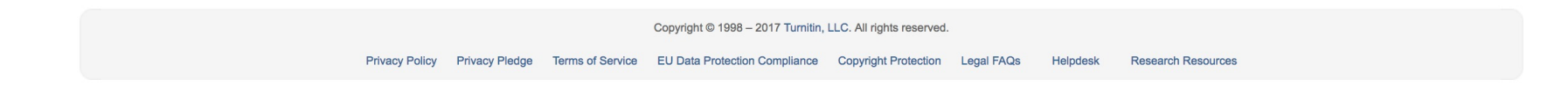

4. Lengkapi informasi pada Assignment. Tetapi yang paling penting adalah pada judul dan tanggal saja. Settingan lain sudah diatur default biasanya. Namun bisa diubah sesuai keperluan.

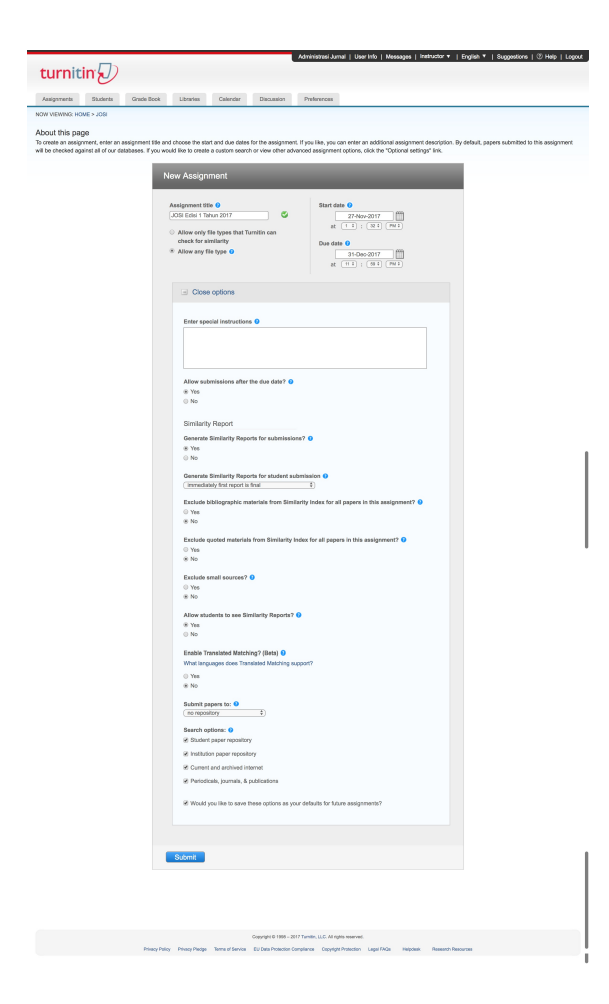

#### 5. Halaman "Assignment" ketika selesai dibuat

| turnitin                                                                                                    | Administrasi Jurnal   User Info   Messages   Instructor ▼   English ▼   Suggestions   ⑦ Help   Logout |  |  |  |  |  |  |
|----------------------------------------------------------------------------------------------------|----------------------------------------------------------------------------------------------------|--|--|--|--|--|--|
| Assignments Students Libraries Calendar Discussion Preferences                                                                     |                                                                                                    |  |  |  |  |  |  |
| NOW VIEWING: HOME > JOSI                                                                                                    |                                                                                                    |  |  |  |  |  |  |
| Congratulations! You have created your first assignment. To add students or view your student list click the "students" tab above. |                                                                                                    |  |  |  |  |  |  |

#### About this page

This is your class homepage. Click the "Add assignment" button to add an assignment to your class homepage. Click an assignment's "View" button to view the assignment inbox and any submissions that have been made to the assignment. You can make submissions by clicking on the "Submit" option in the assignment's "More actions" menu.

| JOSI<br>CLASS HOMEPAGE   QUICKN | IARK BREAKDOWN               |                               |            |                    |         | + Add Assignment |
|---------------------------------|------------------------------|-------------------------------|------------|--------------------|---------|------------------|
|                                 | START                        | DUE                           | POST       | STATUS             | ACTIONS |                  |
| JOSI Edisi 1 Tahun 2017         | 7                            |                               |            |                    |         |                  |
| PAPER                           | <b>27-Nov-2017</b><br>1:32PM | <b>31-Dec-2017</b><br>11:59PM | N/A<br>N/A | 0 / 0<br>submitted | View    | More actions 💌   |

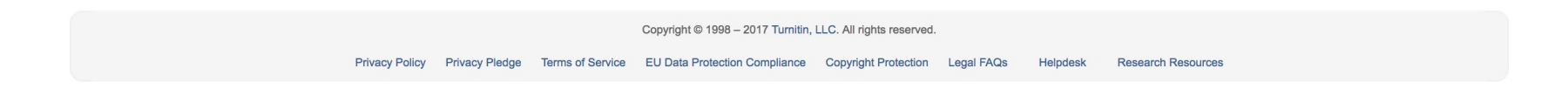

#### 6. Unggah dokumen dengan klik pada link "More Actions" kemudian pilih "Submit"

|                                                                                                    |          |           |          |            |             | Administrasi Jurnal   U | Jser Info | Messages   Ins | structor 🔻 | English 🔻 | Suggestions | ⑦ Help   Lo | gout |
|----------------------------------------------------------------------------------------------------|----------|-----------|----------|------------|-------------|-------------------------|-----------|----------------|------------|-----------|-------------|-------------|------|
| turnit                                                                                                    | in 7     |           |          |            |             |                         |           |                |            |           |             |             |      |
| curric                                                                                                    |          |           |          |            |             |                         |           |                |            |           |             |             |      |
| Assignments                                                                                                    | Students | Libraries | Calendar | Discussion | Preferences |                         |           |                |            |           |             |             |      |
| NOW VIEWING: HOME > JOSI                                                                                                    |          |           |          |            |             |                         |           |                |            |           |             |             |      |
| Congratulations! You have created your first assignment. To add students or view your student list click the "students" tab above. |          |           |          |            |             |                         |           |                |            |           |             |             |      |

#### About this page

This is your class homepage. Click the "Add assignment" button to add an assignment to your class homepage. Click an assignment's "View" button to view the assignment inbox and any submissions that have been made to the assignment. You can make submissions by clicking on the "Submit" option in the assignment's "More actions" menu.

| JOSI                    |                              |                               |              |                    |         |                | + Add Assignment |
|-------------------------|------------------------------|-------------------------------|--------------|--------------------|---------|----------------|------------------|
| CLASS HOMEPAGE   QUICKM | IARK BREAKDOWN               |                               | $\mathbf{N}$ |                    |         |                |                  |
|                         | START                        | DUE                           | POST         | STATUS             | ACTIONS |                |                  |
| JOSI Edisi 1 Tahun 2017 | ,                            |                               |              |                    |         |                |                  |
| PAPER                   | <b>27-Nov-2017</b><br>1:32PM | <b>31-Dec-2017</b><br>11:59PM | N/A<br>N/A   | 0 / 0<br>submitted | View    | More actions 🔻 |                  |

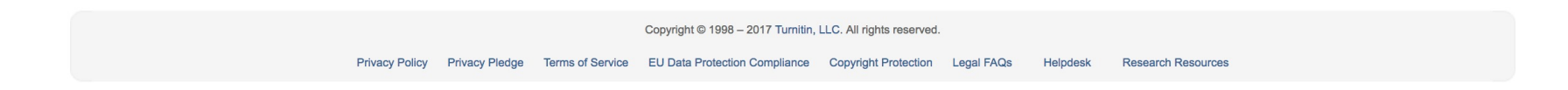

7. Lengkapi informasi dokumen sesuai usulan nomenklatur sebelumnya. Ada beberapa pilihan julah dokumen yang diunggah. Tunggal, banyak dan dengan file zip.

File tunggal hanya untuk satu dokumen.

Multiple file, untuk banyak dokumen, tetapi dimasukkan satu per satu.

File zip untuk banyak dokumen dengan satu buah file terkompresi

|                                                                             |                                                             | Administrasi Jurnal User Inf                      | o Messages Instructor | ▼ English ▼ Suggestion | ns 🕜 Help Logout |
|-----------------------------------------------------------------------------|-------------------------------------------------------------|---------------------------------------------------|-----------------------|------------------------|------------------|
| urpitin(D)                                                                  |                                                             |                                                   |                       |                        |                  |
|                                                                             |                                                             |                                                   |                       |                        |                  |
| ssignments Students Grad                                                    | de Book Libraries Calendar Discus                           | sion Preferences                                  |                       |                        |                  |
| VIEWING: HOME > JOSI > JOSI EDISI 1                                         | TAHUN 2017                                                  |                                                   |                       |                        |                  |
| Congratulations! You have created you                                       | r first assignment. To add students or view your student li | st click the "students" tab above.                |                       |                        |                  |
|                                                                             |                                                             |                                                   |                       |                        |                  |
|                                                                             |                                                             |                                                   | ]                     |                        |                  |
| Submit: Single File Uple                                                    | oad •                                                       |                                                   | STEP OO               |                        |                  |
| Multiple File Up                                                            | load                                                        |                                                   |                       |                        |                  |
| Author Cut & Paste Upl                                                      | load                                                        |                                                   |                       |                        |                  |
| Non-enrol Zip File Upload                                                   | \$                                                          |                                                   |                       |                        |                  |
| First name                                                                  |                                                             |                                                   |                       |                        |                  |
|                                                                             |                                                             |                                                   |                       |                        |                  |
| Last name                                                                   |                                                             |                                                   |                       |                        |                  |
|                                                                             |                                                             |                                                   |                       |                        |                  |
| Submission title                                                            |                                                             |                                                   |                       |                        |                  |
|                                                                             |                                                             |                                                   |                       |                        |                  |
|                                                                             |                                                             |                                                   |                       |                        |                  |
| The file you are submitting will n                                          | to the added to any repository                              |                                                   |                       |                        |                  |
| The life you are adomitting with                                            | or be added to any repository.                              |                                                   |                       |                        |                  |
| What can I submit?                                                          |                                                             |                                                   |                       |                        |                  |
|                                                                             |                                                             |                                                   |                       |                        |                  |
| Choose the file you want to uploa                                           | d to Turnitin:                                              |                                                   |                       |                        |                  |
| Choose from this computer                                                   |                                                             |                                                   |                       |                        |                  |
| 😂 Choose from Dropbox                                                       |                                                             |                                                   |                       |                        |                  |
| Choose from Google Drive                                                    | 9                                                           |                                                   |                       |                        |                  |
| -                                                                           |                                                             |                                                   |                       |                        |                  |
|                                                                             |                                                             |                                                   |                       |                        |                  |
| A/- A-1                                                                     | Minute and all and all the first states in the              |                                                   |                       |                        |                  |
| we take your privacy very seriously<br>be shared with our third party partn | ers ONLY so that we may offer our service.                  | uses with any external companies. '               | rour mormation may    |                        |                  |
|                                                                             |                                                             |                                                   |                       |                        |                  |
| Upload Cancel                                                               |                                                             |                                                   |                       |                        |                  |
|                                                                             |                                                             |                                                   |                       |                        |                  |
|                                                                             |                                                             |                                                   |                       |                        |                  |
|                                                                             |                                                             |                                                   |                       |                        |                  |
|                                                                             |                                                             |                                                   |                       |                        |                  |
|                                                                             |                                                             |                                                   |                       |                        |                  |
|                                                                             | Copyright                                                   | D 1998 - 2017 Turnitin, LLC. All rights reserved. |                       |                        |                  |
|                                                                             | Privacy Policy Privacy Pledge Terms of Service EU Dat       | a Protection Compliance Copyright Protection      | Legal FAQs Helpdesk F | lesearch Resources     |                  |

8. Dokumen yang sudah diunggah akan tampil pada halaman "Assignment". Tunggu beberapa menit, baru kemudian di-refresh browser untuk melihat hasilnya.

|                                                                                                    | Administrasi Jurnal          | User Info   Messa      | ges   Instructor 🔻     | English ▼   Suggesti         | ons   🕐 Help   Logout |  |  |  |  |
|----------------------------------------------------------------------------------------------------|------------------------------|------------------------|------------------------|------------------------------|-----------------------|--|--|--|--|
| turnitin                                                                                                    |                              |                        |                        |                              |                       |  |  |  |  |
| Assignments Students Grade Book Libraries Calendar Discussion                                                                                               | Preferences                  |                        |                        |                              |                       |  |  |  |  |
| NOW VIEWING: HOME > JOSI > JOSI EDISI 1 TAHUN 2017                                                                                                    |                              |                        |                        |                              |                       |  |  |  |  |
| About this page<br>This is your assignment inbox. To view a paper, select the paper's title. To view a Similarity Report, select<br>not yet been generated. | ect the paper's Similarity F | Report icon in the sin | ilarity column. A ghos | sted icon indicates that the | Similarity Report has |  |  |  |  |
| JOSI Edisi 1 Tahun 2017<br>INBOX   NOW VIEWING: NEW PAPERS V                                                                                                |                              |                        |                        |                              |                       |  |  |  |  |
| Submit File Online Grading Report   Edit assignment settings   Email non-submitters                                                                         |                              |                        |                        |                              |                       |  |  |  |  |
| AUTHOR TITLE                                                                                                    | SIMILARITY                   | GRADE                  | RESPONSE FIL           | E PAPER ID                   | DATE                  |  |  |  |  |
| Adi Nugroho Redesain Ruang Tunggu Penumpang Bus Tran                                                                                                    |                              | -                      | - 0                    | 885509631                    | 27-Nov-2017           |  |  |  |  |

| Copyright @ 1998 – 2017 Turnitin, LLC. All rights reserved. |                |                  |                               |                      |            |          |                    |  |  |
|-------------------------------------------------------------|----------------|------------------|-------------------------------|----------------------|------------|----------|--------------------|--|--|
| Privacy Policy                                              | Privacy Pledge | Terms of Service | EU Data Protection Compliance | Copyright Protection | Legal FAQs | Helpdesk | Research Resources |  |  |

9. Hasil pemeriksaan *similarity.* Besar persentase kesamaan. Warna hijau, batas aman. Klik pada batang hijau untuk melihat hasil pemeriksaan secara detail.

| Administrasi Jurnal   User Info   Messages   Instructor V   English V   Suggestions   <sup>®</sup> Help   Logout                                                                                                    |                                          |                   |               |             |        |                |              |                   |                     |  |
|----------------------------------------------------------------------------------------------------|------------------------------------------|-------------------|---------------|-------------|--------|----------------|--------------|-------------------|---------------------|--|
| Assignments Studer                                                                                                    | Grade Book                               | Libraries Calenda | ar Discussion | Preferences |        |                |              |                   |                     |  |
| NOW VIEWING: HOME > JOSI > JOSI EDISI 1 TAHUN 2017                                                                                                    |                                          |                   |               |             |        |                |              |                   |                     |  |
| About this page<br>This is your assignment inbox. To view a paper, select the paper's title. To view a Similarity Report, select the paper's Similarity Report icon in the similarity column. A ghosted icon indicates that the Similarity Report has<br>not yet been generated. |                                          |                   |               |             |        |                |              |                   |                     |  |
| JOSI Edisi 1 Tah                                                                                                    | un 2017<br>EW PAPERS V                   |                   |               |             |        |                |              |                   |                     |  |
| Submit File                                                                                                    |                                          |                   |               |             | Online | Grading Report | Edit assignr | ment settings   E | mail non-submitters |  |
| AUTHOR                                                                                                    | TITLE                                    |                   |               | SIMILARITY  | GRADE  | RESPONSE       | FILE         | PAPER ID          | DATE                |  |
| Adi Nugroho                                                                                                    | Redesain Ruang Tunggu Penumpang Bus Tran |                   |               | 22%         |        |                |              | 885509631         | 27-Nov-2017         |  |
|                                                                                                    |                                          |                   |               |             |        |                |              |                   |                     |  |

Copyright © 1998 - 2017 Turnitin, LLC. All rights reserved.

Privacy Policy Privacy Pledge Terms of Service EU Data Protection Compliance Copyright Protection Legal FAQs Helpdesk Research Resources

#### Halaman dokumen hasil pemeriksaan (1) Klik pada angka untuk melihat detail sumber dokumen

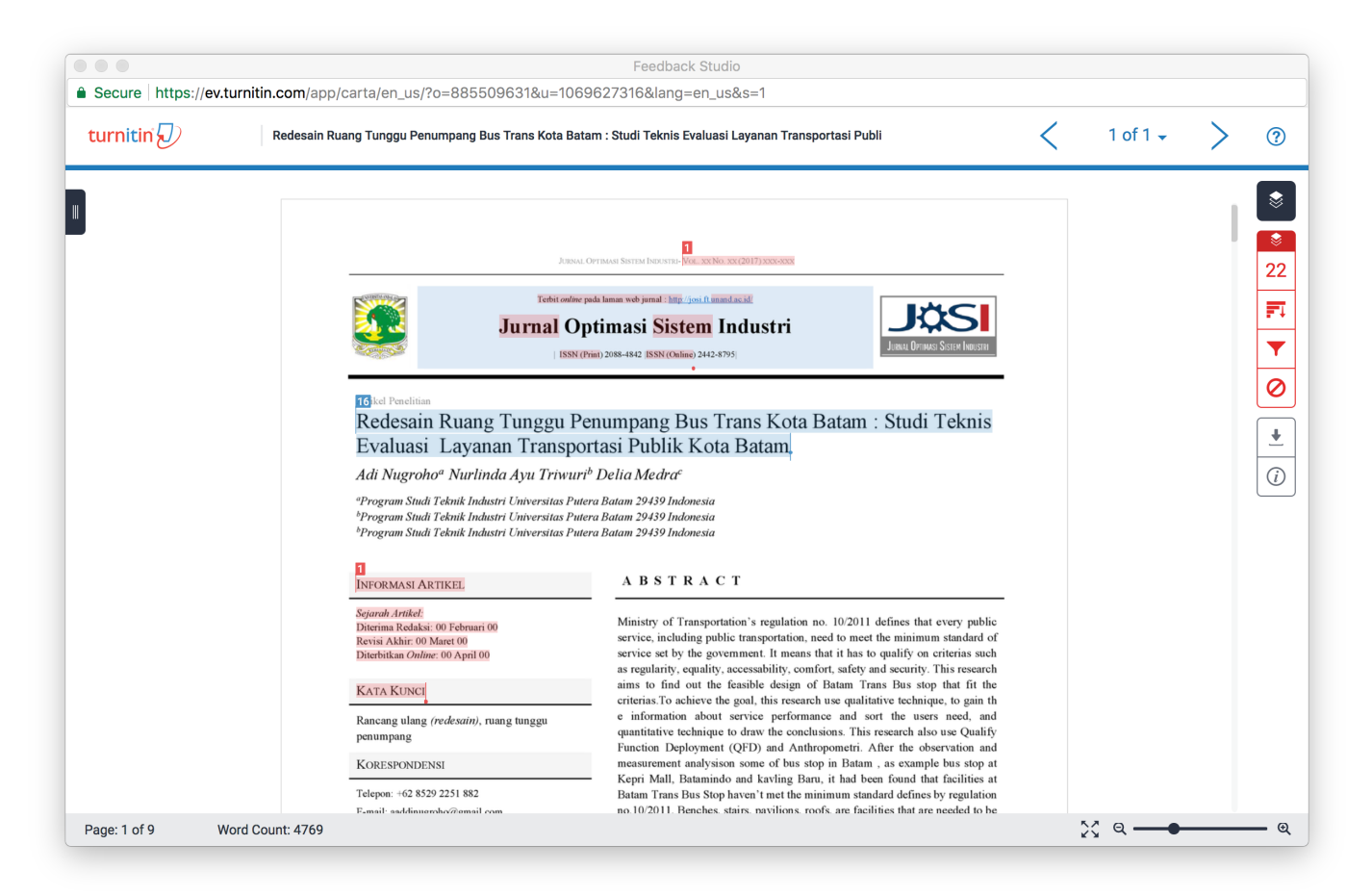

#### Dokumen dengan sumber kesamaan ditampilkan secara detail

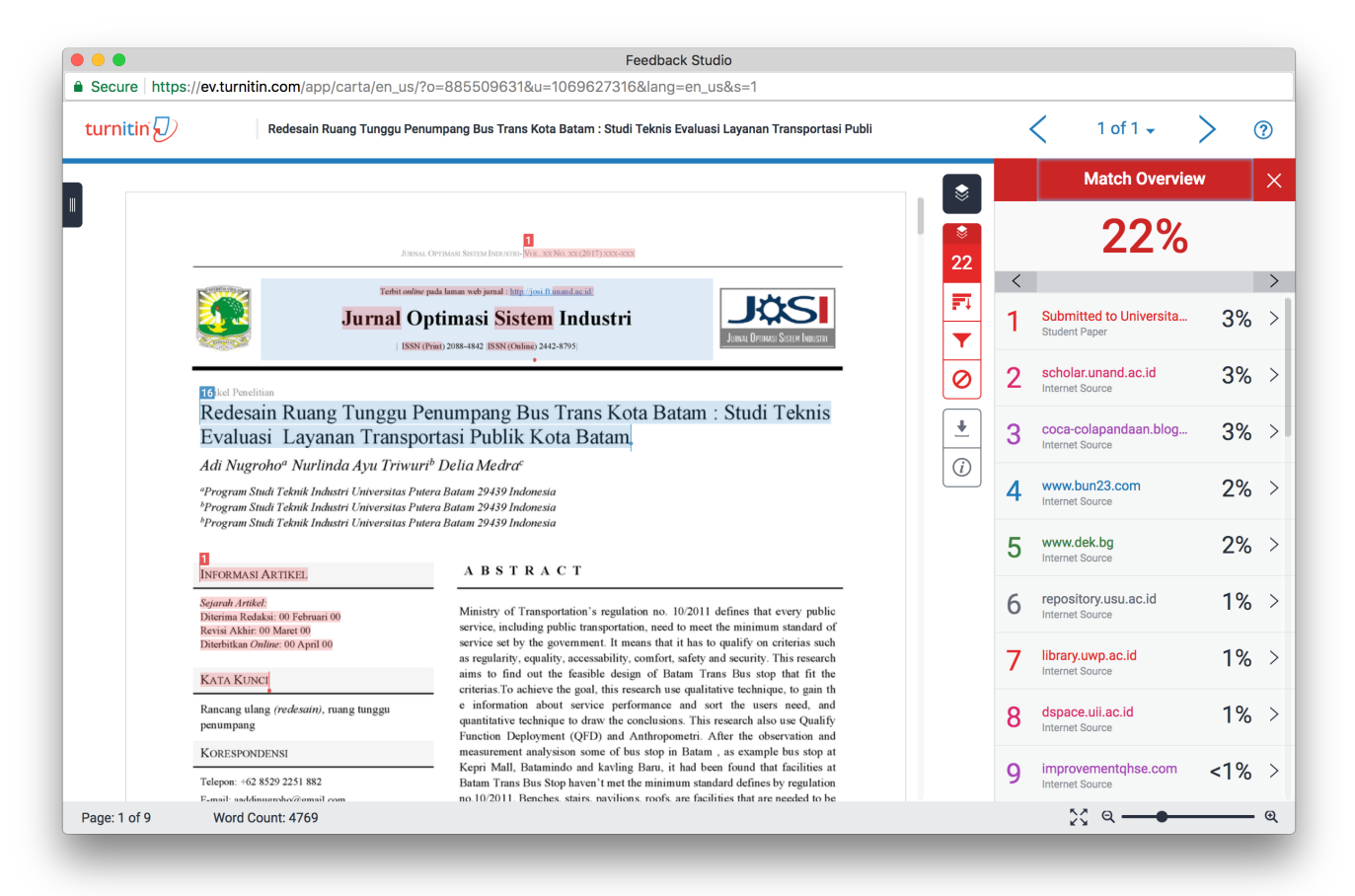

### Gunakan filter untuk menyaring bagian apa yang tidak perlu diperiksa Turnitin

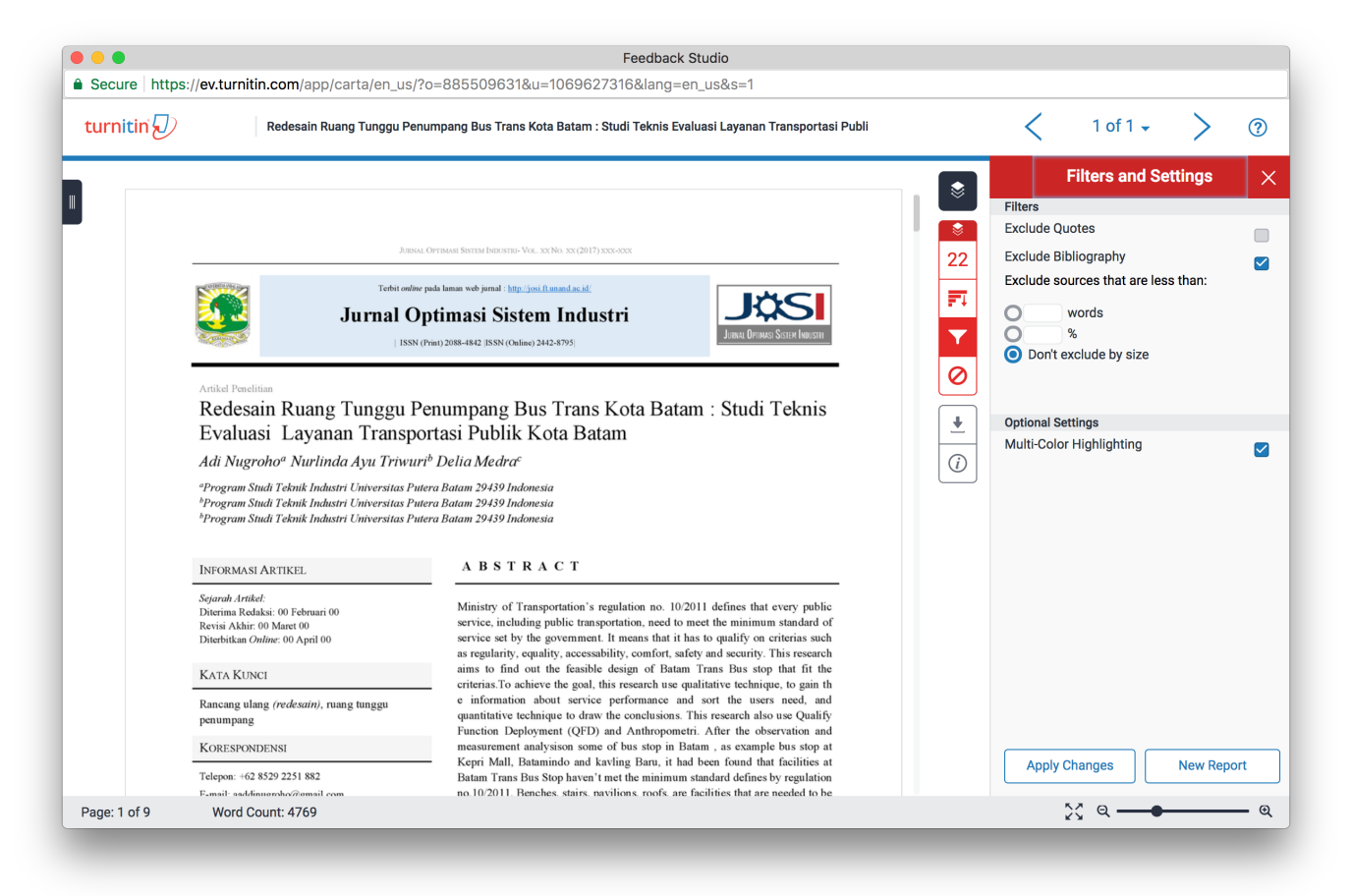

Unduh dokumen sebagai bukti hasil pemeriksaan. Format dokumen adalah Adobe PDF. Klik pada tombol panah bawah di sisi kanan, kemudian klik pada link "Current View"

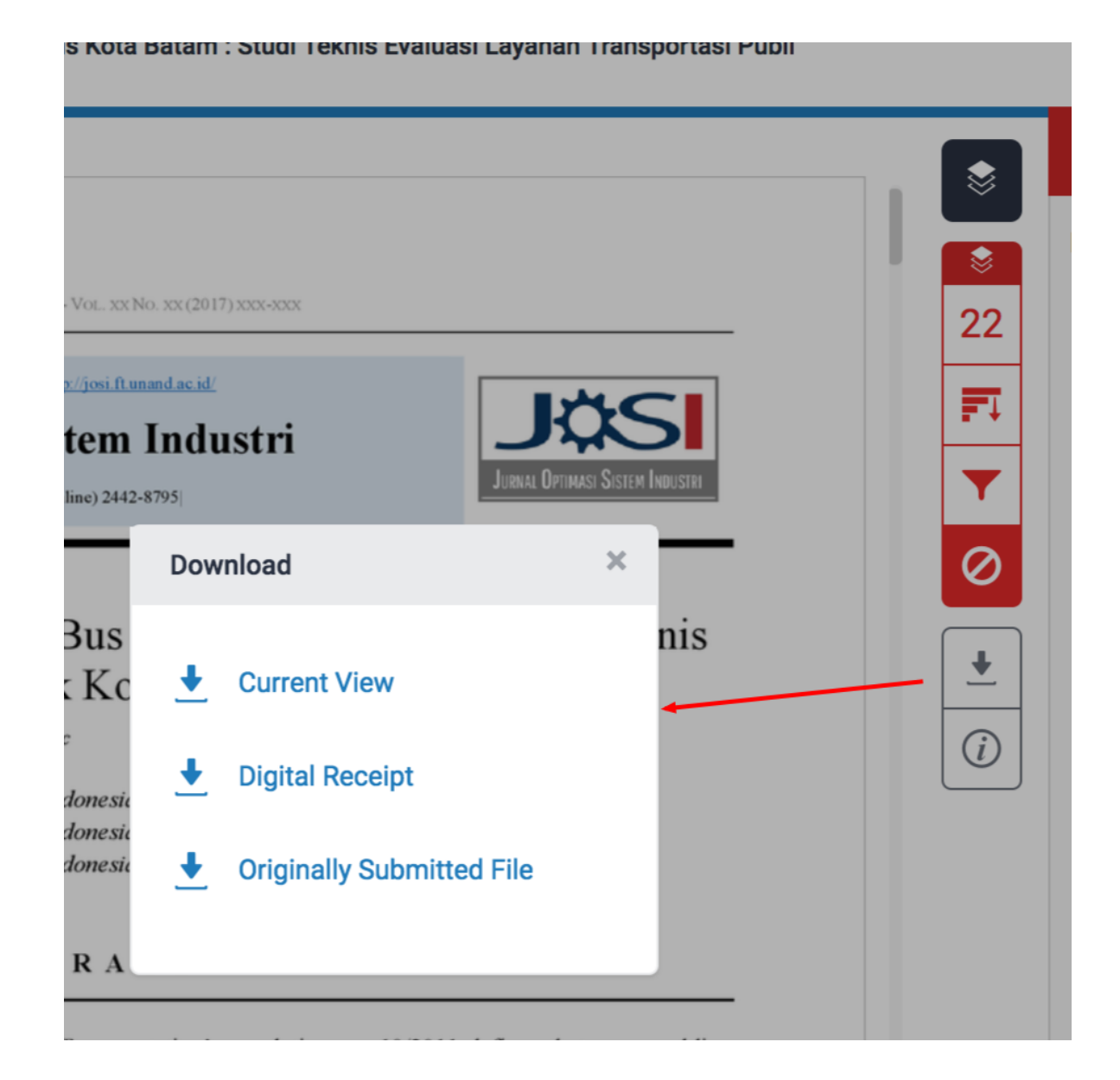

### Ulangi untuk Dokumen Lainnya